### Shakespeare's England Events Portal

Powered by Culture Hosts

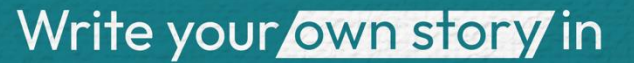

Shakespeare's ENGLAND Warwickshire

### Shakespeare's England Events Portal What does it do?

The Shakespeare's England Events Portal is powered by Culture Hosts, allowing users to upload event and venue information free-of-charge, which is then shared across many of the regions DMO websites.

### **Connected Publishing Websites**

- Shakespeare's England
- Visit Warwickshire
- Visit Coventry
- Coventry City BID
- Visit Birmingham
- Visit Solihull

- Discover Sandwell
- Discover Dudley
- Visit Shropshire
- Enjoy Staffordshire
- Visit Stoke

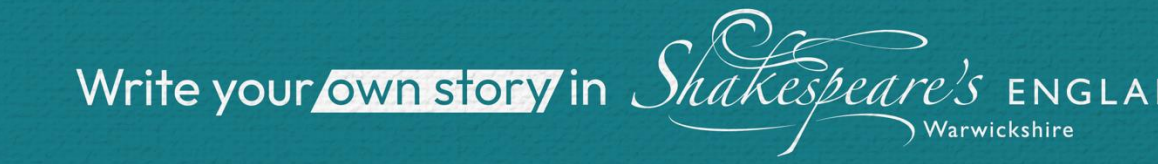

# Shakespeare's England Events Portal Using the portal

There are 3 steps to complete:

1. Sign up to the Shakespeare's England Events Portal This provides you with login credentials for the platform.

### 2. Create your organisation

Organisations connect event and venue listings to their business. This allows users within the same organisations to collaborate on listings.

### 3. Upload and publish events and venues

Once published your listings are available to be used by the connected partners websites.

EXPRESS Leamington Family **Festive Stories with** The POLAR **Treasure Trail EXPRESS™** Train **Father Christmas at** Ride **Kenilworth Castle** January 1, 2024 - December 31, 2024 November 23, 2024 -November 22, 2024 -O Royal Learnington Spa December 23, 2024 December 22, 2024 Family Event • Birmingham O Kenilworth Family Event Family Event Add to Trip Builder Add to Trip Builder Add to Trip Builder We have created a colourful Treasure Trail of Join Vintage Trains for festive Join Father Christmas at Leamington's leisure gardens fun this Christmas aboard Kenilworth Castle this suitable for the whole famil... THE POLAR EXPRESS™ December for a magical way Train Ride! to start the festive season. **Read More** Read More Read More

Sort:

Recommended

Grid

View:

I≡ List

Show Map

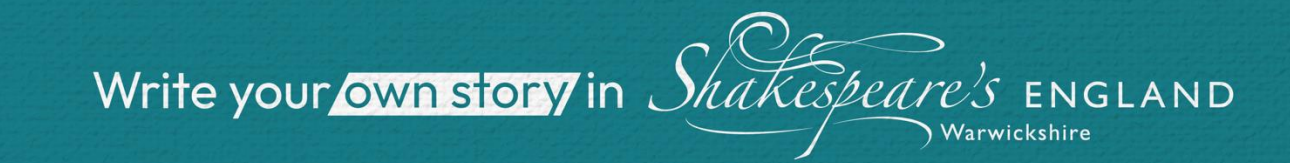

# Shakespeare's England Events Portal Signing up to the portal

### 1.1 Visit <u>shakespeares-england.co.uk/whats-on/submit-</u> event/

#### 1.2 Select 'create a new account'

This will require you to fill in some information, and then becomes your login details for future sign ins.

#### 1.3 Assign or create your organisation

If your organisation has already used the Culture Hosts platform you can use the search bar to find and join your existing organisation.

If you are a new organisation please tick the checkbox - you will be prompted to create an organisation on the following page.

| Sh            | akespeare's<br>ENGLAND<br>Warvickshire |
|---------------|----------------------------------------|
| Sign in to    | your account                           |
| Or creat      | e a new account                        |
| Email address |                                        |
| Password      |                                        |
|               |                                        |
| Remember      | Forgot your password?                  |
|               | Sign in                                |

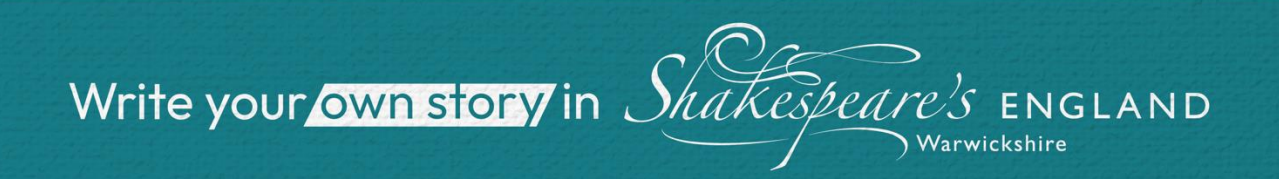

## Shakespeare's England Events Portal Creating an organisation

### 2.1 Add your organisation details

This only needs to be completed once and in future members of your team can search and assign themselves to your organisation.

#### 2.2 Publish your organisation

Once published your organisation will be created and be sent to Culture Hosts for approval. Approvals happen daily and the approval process protects your listings - meaning only members of your organisation can access them. This process also takes place when users request to join your organisation.

| Basic information                                                                                                    |                                                                       |
|----------------------------------------------------------------------------------------------------|-----------------------------------------------------------------------|
| Set up and illustrate your listing.                                                                                                    |                                                                       |
| Organisation name                                                                                                    |                                                                       |
| Description                                                                                                    | 0 / 500                                                               |
| Describe your apportunity. Try to eyoid florts apport ond don't in                                                                                                    | aluda uish lista fadd ann hafau iastaadi                              |
| Describe your opportunity. Try to avoid "arts speak" and don't ir                                                                                                    | clude web links (add one below instead).                              |
| Describe your opportunity. Try to avoid "arts speak" and don't ir<br>Images *<br>+ Add Image                                                                                                    | clude web links (add one below instead).                              |
| Describe your opportunity. Try to avoid "arts speak" and don't in<br>Images *<br>+ Add Image<br>Add up to 7 high quality images. Try to use ones that are at leas<br>wide. The first image you upload will be the main image for this                                                                | t 800 pixels<br>listing.                                              |
| Describe your opportunity. Try to avoid "arts speak" and don't in<br>Images *                                                                                                    | t 800 pixels<br>listing.                                              |
| Describe your opportunity. Try to avoid "arts speak" and don't in<br>Images *<br>+ Add Image<br>Add up to 7 high quality images. Try to use ones that are at leas<br>wide. The first image you upload will be the main image for this<br>Organisation type *<br>Select or type to search for an item | rclude web links (add one below instead).<br>t 800 pixels<br>listing. |

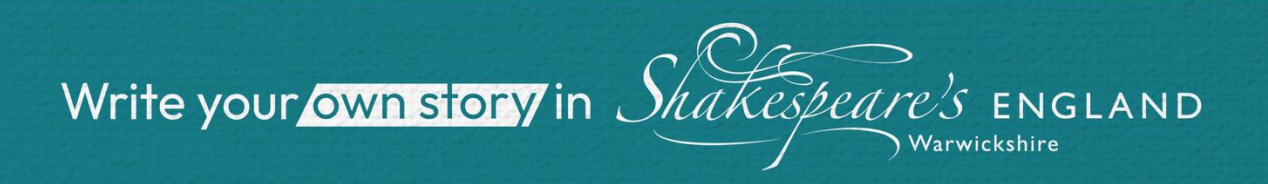

# Shakespeare's England Events Portal Uploading events

#### 3.1 Select 'Add listing'

This dropdown will allow you to select which type of listing you would like to publish.

#### 3.2 Complete the form and publish your listing

The form contains essential information that creates your listing and allows it to be shared across the connected publishing websites. Whilst working on it you will have the option to save it as a draft - which allows you to complete it another time.

Once you have published your listing it will be ready for us to approve and upload. Please allow 72 hours for us to upload your listing.

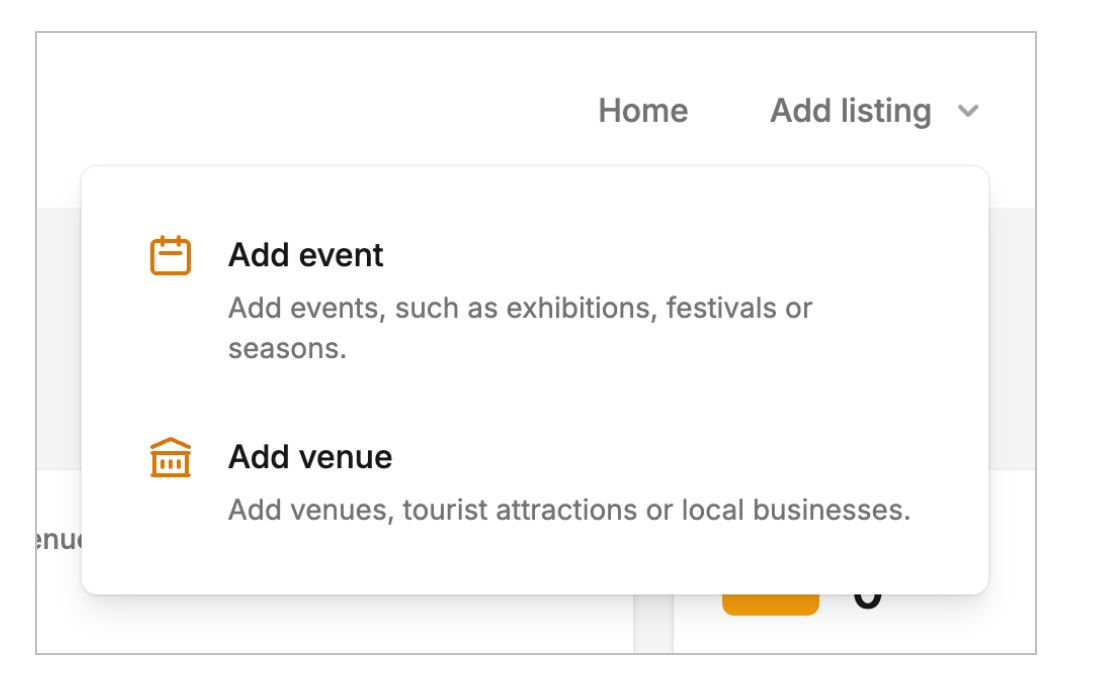

Write your own story in

### Shakespeare's England Events Portal Add a Venue Listing

During your event upload, you will be asked to add a venue. There is a good chance that your venue is already published in the Culture Hosts system.

If your venue cannot be found in the system you can create it once and it will then be ready for future events.

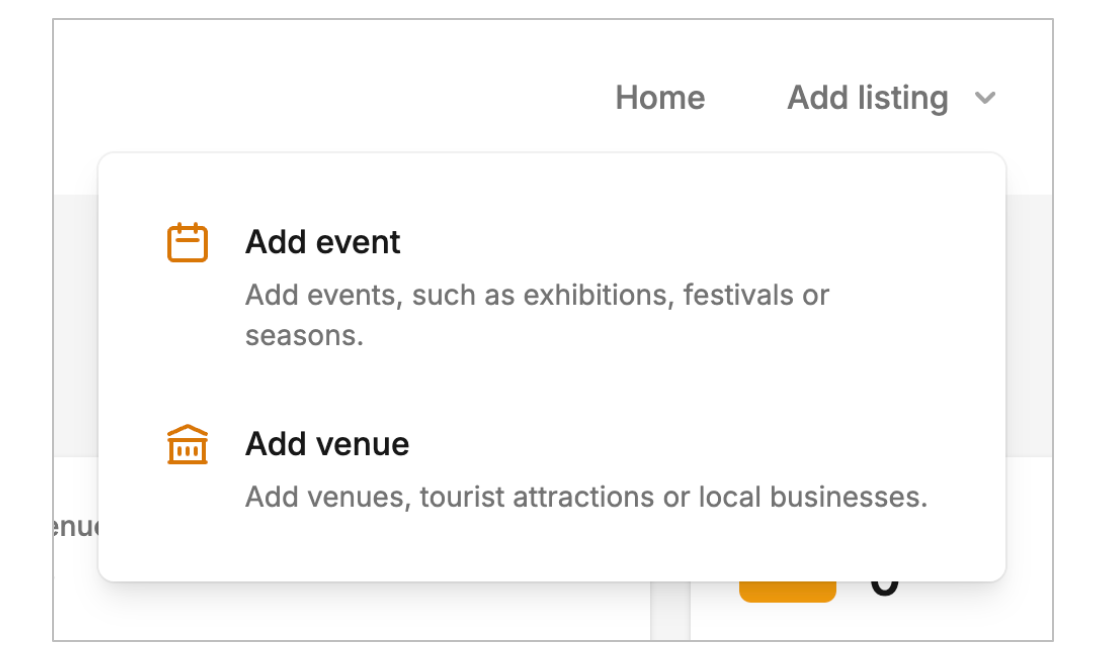

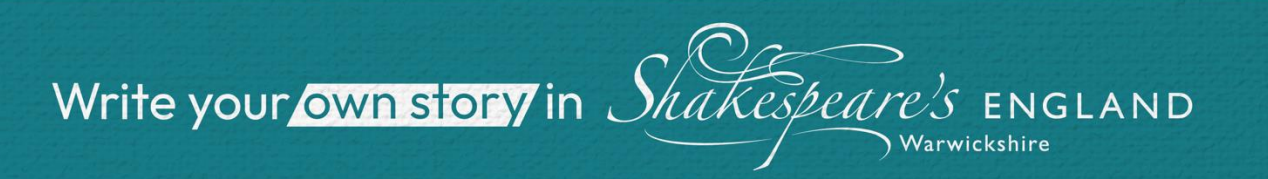

### Shakespeare's England Events Portal Frequently asked Questions

### Why do I need to create an organisation?

Think of organisation listings as an extension of your account. These are rarely published but allow all created events and venues to be grouped together.

I have published my listing, how long will it take to appear on the Shakespeare's England website? Once you have uploaded your listing it will be ready for us to approve and upload. Please allow 72 hours for us to upload your listing.

### My venue is on the Culture Hosts platform, but I can't access it under my listings?

Your venue may have been previously created by another organisation, please email enquiries@shakespeares-england.co.uk

My event is cancelled. How can I remove it from the Shakespeare's England website? To remove your listing please email <u>enquiries@shakespeares-england.co.uk</u>

Support enquiries@shakespeares-england.co.uk

Write your own story in Shakespeare's ENGLAND